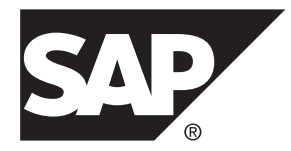

### Installation Guide SDK for SAP ASE and SAP Open Server<sup>™</sup> 16.0

UNIX

#### DOCUMENT ID: DC34789-01-1600-01

LAST REVISED: March 2014

Copyright <sup>©</sup> 2014 by SAP AG or an SAP affiliate company. All rights reserved.

No part of this publication may be reproduced or transmitted in any form or for any purpose without the express permission of SAP AG. The information contained herein may be changed without prior notice.

Some software products marketed by SAP AG and its distributors contain proprietary software components of other software vendors. National product specifications may vary.

These materials are provided by SAP AG and its affiliated companies ("SAP Group") for informational purposes only, without representation or warranty of any kind, and SAP Group shall not be liable for errors or omissions with respect to the materials. The only warranties for SAP Group products and services are those that are set forth in the express warranty statements accompanying such products and services, if any. Nothing herein should be construed as constituting an additional warranty.

SAP and other SAP products and services mentioned herein as well as their respective logos are trademarks or registered trademarks of SAP AG in Germany and other countries. Please see *http://www.sap.com/corporate-en/legal/copyright/index.epx#trademark* for additional trademark information and notices.

### Contents

| SDK for SAP ASE and SAP Open Server Components     | 1  |
|----------------------------------------------------|----|
| SDK for SAP ASE Components                         | 1  |
| SDK for SAP ASE Libraries and Utilities            | 3  |
| SAP Open Server Components                         | 5  |
| SAP Open Server Libraries and Utilities for UNIX   |    |
| Platforms                                          | 7  |
| System Requirements for SDK for SAP ASE and SAP    |    |
| Open Server                                        | 7  |
| Hardware and Software Requirements                 | 7  |
| Disk Space Requirements                            | 11 |
| SAP jConnect Requirements                          | 11 |
| Preinstallation Tasks for SDK for SAP ASE and SAP  |    |
| Open Server                                        | 11 |
| Preparing for Installation                         | 11 |
| Preinstallation Instructions for Linux on POWER    |    |
| 32-bit and 64-bit                                  | 12 |
| Preinstallation Instructions on Linux              | 13 |
| SDK for SAP ASE and SAP Open Server Installation   | 15 |
| Using SDK for SAP ASE or SAP Open Server Installer |    |
| · · ·                                              | 15 |
| Installing on a Remote Machine                     | 16 |
| Granting Permission for a Remote Machine to        |    |
| Run the SAP ASE SDK or SAP Open Server             |    |
| Installer in GUI Mode                              | 16 |
| Configuring SDK for SAP ASE or SAP Open Server     | 16 |
| Mounting the CD                                    | 17 |
| Installing in GUI Mode                             | 17 |
| Installing in Console Mode                         | 19 |
| Installing Using a Response File                   | 20 |
| Uninstalling SAP ASE SDK or SAP Open Server        | 21 |
| Uninstallation Procedures                          | 21 |

| 23<br>Command Line Options                                                                                                    | Downgrading SDK for SAP ASE or SAP Open Server |     |
|----------------------------------------------------------------------------------------------------|------------------------------------------------|-----|
| Command Line Options23Postinstallation Tasks25Setting Environment Variables in UNIX25Bourne and C Shell Files25Updating the RUN Environment25Running Sample Script for Python26Running Sample Script for PHP26Running Sample Script for Perl27Configuring the Components27Modifying Interfaces File Entries28SAP jConnect for JDBC28Setting JDBC_HOME29Packages31Directories and Files31JDBC Samples and Specifications32Verifying the SAP jConnect Version33Index35                                                                                                    |                                                | 23  |
| Postinstallation Tasks       25         Setting Environment Variables in UNIX       25         Bourne and C Shell Files       25         Updating the RUN Environment       25         Running Sample Script for Python       26         Running Sample Script for PHP       26         Running Sample Script for Perl       27         Configuring the Components       27         Modifying Interfaces File Entries       28         SAP jConnect for JDBC       28         Setting JDBC_HOME       29         Packages       31         Directories and Files       31         JDBC Samples and Specifications       32         Testing the SAP jConnect Installation       33         Index       35 | Command Line Options                           | 23  |
| Setting Environment Variables in UNIX                                                                                                    | Postinstallation Tasks                         | 25  |
| Bourne and C Shell Files       25         Updating the RUN Environment       25         Running Sample Script for Python       26         Running Sample Script for PHP       26         Running Sample Script for Perl       27         Configuring the Components       27         Modifying Interfaces File Entries       28         SAP jConnect for JDBC       28         Setting JDBC_HOME       28         Installing Stored Procedures       29         Packages       31         Directories and Files       31         JDBC Samples and Specifications       32         Verifying the SAP jConnect Version       33         Index       35                                                     | Setting Environment Variables in UNIX          | 25  |
| Updating the RUN Environment25Running Sample Script for Python26Running Sample Script for PHP26Running Sample Script for Perl27Configuring the Components27Modifying Interfaces File Entries28SAP jConnect for JDBC28Setting JDBC_HOME28Installing Stored Procedures29Packages31Directories and Files31JDBC Samples and Specifications32Verifying the SAP jConnect Version33Index35                                                                                                    | Bourne and C Shell Files                       | 25  |
| Running Sample Script for Python       26         Running Sample Script for PHP       26         Running Sample Script for Perl       27         Configuring the Components       27         Modifying Interfaces File Entries       28         SAP jConnect for JDBC       28         Setting JDBC_HOME       28         Installing Stored Procedures       29         Packages       31         Directories and Files       31         JDBC Samples and Specifications       32         Verifying the SAP jConnect Version       33         Index       35                                                                                                    | Updating the RUN Environment                   | .25 |
| Running Sample Script for PHP       26         Running Sample Script for Perl       27         Configuring the Components       27         Modifying Interfaces File Entries       28         SAP jConnect for JDBC       28         Setting JDBC_HOME       28         Installing Stored Procedures       29         Packages       31         Directories and Files       31         JDBC Samples and Specifications       32         Testing the SAP jConnect Installation       33         Verifying the SAP jConnect Version       33                                                                                                    | Running Sample Script for Python               | .26 |
| Running Sample Script for Perl       27         Configuring the Components       27         Modifying Interfaces File Entries       28         SAP jConnect for JDBC       28         Setting JDBC_HOME       28         Installing Stored Procedures       29         Packages       31         Directories and Files       31         JDBC Samples and Specifications       32         Testing the SAP jConnect Installation       33         Verifying the SAP jConnect Version       33                                                                                                    | Running Sample Script for PHP                  | 26  |
| Configuring the Components       27         Modifying Interfaces File Entries       28         SAP jConnect for JDBC       28         Setting JDBC_HOME       28         Installing Stored Procedures       29         Packages       31         Directories and Files       31         JDBC Samples and Specifications       32         Testing the SAP jConnect Installation       33         Index       35                                                                                                    | Running Sample Script for Perl                 | 27  |
| Modifying Interfaces File Entries       28         SAP jConnect for JDBC       28         Setting JDBC_HOME       28         Installing Stored Procedures       29         Packages       31         Directories and Files       31         JDBC Samples and Specifications       32         Testing the SAP jConnect Installation       33         Verifying the SAP jConnect Version       33                                                                                                    | Configuring the Components                     | 27  |
| SAP jConnect for JDBC                                                                                                    | Modifying Interfaces File Entries              | .28 |
| Setting JDBC_HOME       28         Installing Stored Procedures       29         Packages       31         Directories and Files       31         JDBC Samples and Specifications       32         Testing the SAP jConnect Installation       32         Verifying the SAP jConnect Version       33         Index       35                                                                                                    | SAP jConnect for JDBC                          | 28  |
| Installing Stored Procedures                                                                                                    | Setting JDBC_HOME                              | 28  |
| Packages                                                                                                    | Installing Stored Procedures                   | 29  |
| Directories and Files                                                                                                    | Packages                                       | 31  |
| JDBC Samples and Specifications                                                                                                    | Directories and Files                          | 31  |
| Testing the SAP jConnect Installation                                                                                                    | JDBC Samples and Specifications                | 32  |
| Verifying the SAP jConnect Version                                                                                                    | Testing the SAP jConnect Installation          | 32  |
| Index                                                                                                    | Verifying the SAP jConnect Version             | 33  |
|                                                                                                    | Index                                          | 35  |

# SDK for SAP ASE and SAP Open Server Components

Components included in SDK for SAP<sup>®</sup> ASE and SAP<sup>®</sup> Open Server<sup>TM</sup> are used to develop client applications and create custom servers.

#### SDK for SAP ASE Components

SDK for SAP ASE is a set of libraries and utilities for developing client applications.

It includes these components:

- SAP<sup>®</sup> Open Client<sup>™</sup> a set of APIs used to develop and deploy C-language applications that access SAP<sup>®</sup> Adaptive Server<sup>®</sup> Enterprise data. Included on the installation medium are:
  - Drivers for integrating SAP<sup>®</sup> Client-Library and SAP Open Server applications with directory and security services
  - Sample programs for SAP Client-Library and SAP DB-Library<sup>™</sup>
- SAP<sup>®</sup> Open Client Embedded SQL<sup>™</sup>/C the precompiler that allows you to embed SAP<sup>®</sup> Transact-SQL<sup>®</sup> statements into C-language applications. The installation medium also includes sample programs for Embedded SQL/C.
- SAP<sup>®</sup> Open Client Embedded SQL/COBOL the precompiler that allows you to embed SAP Transact-SQL statements into COBOL-language applications. The installation medium also includes sample programs for SAP Embedded SQL/COBOL.

**Note:** SAP Embedded SQL/COBOL is available on all platforms except Linux on POWER 32-bit.

• Language modules – provide system messages and datetime formats to help you localize your applications. Default installation includes these character sets:

| ASCII, for use with unspecified 8-bit data (ascii_8)                                                                        | BIG 5, Traditional Chinese with Hong Kong<br>Supplementary Character Set (big5hk)                                                                                              |
|----------------------------------------------------------------------------------------------------|----------------------------------------------------------------------------------------------------|
| BIG 5, Traditional Chinese (big5)                                                                                           | Microsoft Windows Code Page 1250, 1251,<br>1252, 1253, 1254, 1255, 1256, 1257, 1258, 866<br>(cp1250, cp1251, cp1252, cp1253, cp1254,<br>cp1255, cp1256, cp1257, cp1258, cp866) |
| IBM Code Page 852, 855, 857, 860, 864, 869, 874, 950 (cp437, cp850, cp852, cp855, cp857, cp860, cp864, cp869, cp874, cp950) | Variant of Code Page 850 (cp858), IBM Code<br>Page 932 for JIS-X0201 and JIS-X0208 (cp932)                                                                                     |

#### SDK for SAP ASE and SAP Open Server Components

| Code Page 437, 850 (cp437, cp850)                                      |                                                             |
|------------------------------------------------------------------------|-------------------------------------------------------------|
| CP936, Simplified Chinese (cp936)                                      | PC (MS) Korean (cp949)                                      |
| DEC Kanji Code for JIS-X0208 (deckanji)                                | Extended UNIX Code for CNS-11643 (euccns)                   |
| Extended UNIX Code for GB2312-80<br>(eucgb)                            | Extended UNIX Code for JIS-X0201 and JIS-<br>X0208 (eucjis) |
| Extended UNIX Code for KSC-5601<br>(eucksc)                            | P.R.C standard GB 18030-2000 (gb18030)                      |
| HP Greek (greek8)                                                      | ISO_8859-15 Latin9, Western Europe (iso15)                  |
| ISO_8859-2 Latin2, Eastern Europe<br>(iso88592)                        | ISO_8859-5 Cyrillic (iso88595)                              |
| ISO_8859-6 Arabic, ASMO-708 (iso88596)                                 | ISO_8859-7 Greek, ELOT_928 (iso88597)                       |
| ISO_8859-8 Hebrew (iso88598)                                           | ISO_8859-9 Latin5, Turkish (iso88599)                       |
| ISO 8859-1 (iso_1)                                                     | KOI-8 Cyrillic 8-bit (koi8)                                 |
| Kazakhstan, Cyrillic (kz1048)                                          | Macintosh Western European locales (mac)                    |
| Macintosh Cyrillic (mac_cyr)                                           | Macintosh, Eastern European (mac_ee)                        |
| Macintosh with EURO support for Western<br>European locales (mac_euro) | Macintosh, Greek (macgrk2)                                  |
| Macintosh, Turkish (macturk)                                           | Hewlett-Packard Roman 8 and Roman 9 (ro-<br>man8, roman9)   |
| IBM/Microsoft Code for JIS-X0201 and JIS-<br>X0208 (sjis)              | Thailand Industrial Standard (tis620)                       |
| HP Turkish, 8-bit (turkish8)                                           | Unicode UTF-8 encoding (utf8)                               |

Additional language modules:

- Chinese
- French
- German
- Japanese
- Korean
- Polish
- Portuguese
- Spanish
- Thai

**Note:** SDK for SAP ASE and SAP Open Server support the same character sets as SAP Adaptive Server.

- SAP<sup>®</sup> Adaptive Server<sup>®</sup> Enterprise ODBC Driver, version 16.0.
- Note: Adaptive Server ODBC Driver is available only on HP-UX Itanium 64-bit, Solaris SPARC 64-bit, Solaris x86-64 64-bit, IBM AIX 64-bit, Linux x86 32-bit, Linux x86-64 64-bit, and Linux on POWER 64-bit.
- SAP<sup>®</sup> jConnect<sup>™</sup> for JDBC the JAVA implementation of the Java JDBC standard, which provides Java developers with native database access in multitier and heterogeneous environments. For SAP jConnect hardware and software requirements as well as installation instructions, see the *SAP jConnect for JDBC Installation Guide*.
- SAP Extended Architecture (XA) Interface Library for SAP Adaptive Server Distributed Transaction Manager. Also included are sample programs for XA.

**Note:** SAP XA is available on all platforms except Linux x86 32-bit, Linux on POWER 32-bit and 64-bit, and HP-UX Itanium 32-bit.

- SAP<sup>®</sup> Adaptive Server<sup>®</sup> Enterprise extension module for Python scripting language allows Python developers to execute T-SQL queries against SAP Adaptive Server. See the *SAP Adaptive Server Enterprise Extension Module for Python Programmers Guide* for more details. The installation media includes samples.
- SAP<sup>®</sup> Adaptive Server<sup>®</sup> Enterprise extension module for PHP scripting language allows PHP developers to execute SAP T-SQL queries against Adaptive Server. See the *SAP* Adaptive Server Enterprise Extension Module for PHP Programmers Guide for more details. The installation media includes samples.
- SAP<sup>®</sup> Adaptive Server<sup>®</sup> Enterprise database driver for Perl allows Perl developers to execute T-SQL queries against SAP Adaptive Server. See the *SAP Adaptive Server Enterprise Database Driver for PERL Programmers Guide* for more details. The installation media includes samples.

#### **SDK for SAP ASE Libraries and Utilities**

| SDK for SAP<br>ASE | SAP<br>Open<br>Client | SAP<br>Embed-<br>ded<br>SQL/C | SAP Em-<br>bedded<br>SQL/CO-<br>BOL | Perl | PHP | Python |
|--------------------|-----------------------|-------------------------------|-------------------------------------|------|-----|--------|
| Libraries          |                       |                               |                                     |      |     |        |
| SAP Client-Library | х                     | х                             | Х                                   | х    | х   | х      |
| SAP CS-Library     | х                     | x                             | х                                   | x    | х   | х      |
| SAP DB-Library     | x                     | n/a                           | n/a                                 | n/a  | n/a | n/a    |
| Bulk-Library       | x                     | n/a                           | n/a                                 | n/a  | n/a | n/a    |

Libraries and utilities that are included with the SDK for SAP ASE.

| SDK for SAP<br>ASE                                                                                                  | SAP<br>Open<br>Client | SAP<br>Embed-<br>ded<br>SQL/C | SAP Em-<br>bedded<br>SQL/CO-<br>BOL | Perl | PHP | Python |
|----------------------------------------------------------------------------------------------------|-----------------------|-------------------------------|-------------------------------------|------|-----|--------|
| SAP XA-Library                                                                                                    | х                     | n/a                           | n/a                                 | n/a  | n/a | n/a    |
| SAP Net-Library                                                                                                    | х                     | x                             | x                                   | x    | x   | x      |
| SAP Common-Li-<br>brary                                                                                             | X                     | х                             | х                                   | х    | х   | х      |
| LDAP                                                                                                    | х                     | x                             | x                                   | x    | x   | x      |
| SSL                                                                                                    | х                     | x                             | x                                   | x    | x   | x      |
| Kerberos                                                                                                    | х                     | x                             | x                                   | x    | x   | x      |
| DBAPI                                                                                                    | n/a                   | n/a                           | n/a                                 | х    | x   | x      |
| SAP intllib                                                                                                    | х                     | х                             | х                                   | x    | x   | x      |
| Utilities                                                                                                    |                       | -                             | -                                   |      |     |        |
| bcp, defncopy,<br>dscp, dsedit, isql,<br>certauth, certpk12,<br>certreq, extractja-<br>va, installjava,<br>pwdcrypt | х                     | n/a                           | n/a                                 | n/a  | n/a | n/a    |
| cpre                                                                                                    | n/a                   | x                             | n/a                                 | n/a  | n/a | n/a    |
| cpre64 (non-reen-<br>trant version),<br>cpre_r64 (reentrant<br>version)                                             | n/a                   | х                             | n/a                                 | n/a  | n/a | n/a    |
| cobpre                                                                                                    | n/a                   | n/a                           | x                                   | n/a  | n/a | n/a    |
| <pre>cobpre64 (non-re-<br/>entrant version),<br/>cobpre_r64 (reen-<br/>trant version)<br/>LEGEND: x = avails</pre>  | n/a<br>ble: $n/a = r$ | n/a                           | x                                   | n/a  | n/a | n/a    |
| nent.                                                                                                    |                       |                               | si uns compo-                       |      |     |        |

**Note:** For SAP jConnect 16.0 libraries and utilities, see the *SAP jConnect for JDBC Installation Guide* version 16.0.

#### **SAP Open Server Components**

SAP Open Server is a set of APIs and supporting tools that you can use to create custom servers that respond to client requests submitted through SAP Open Client or SAP jConnect routines.

SAP Open Server include these components:

- SAP Open Server a set of APIs and supporting tools. Included on the installation medium:
  - Drivers for integrating SAP Client-Library and SAP Open Server applications with directory and security services
  - Sample programs for SAP Server-Library and SAP Client-Library
- SAP Open Client a set of APIs used to develop and deploy C-language applications that access Adaptive Server data. Included on the installation medium:
  - Drivers for integrating SAP Client-Library and SAP Open Server applications with directory and security services
  - Sample programs for SAP Client-Library and SAP DB-Library to SAP Client-Library Migration
- Language modules provide system messages and datetime formats to help you localize your applications. Default installation includes some of these character sets:

| ASCII, for use with unspecified 8-bit data (ascii_8)                                                                                  | BIG 5, Traditional Chinese with Hong Kong<br>Supplementary Character Set (big5hk)                                                                                              |
|----------------------------------------------------------------------------------------------------|----------------------------------------------------------------------------------------------------|
| BIG 5, Traditional Chinese (big5)                                                                                                    | Microsoft Windows Code Page 1250, 1251,<br>1252, 1253, 1254, 1255, 1256, 1257, 1258, 866<br>(cp1250, cp1251, cp1252, cp1253, cp1254,<br>cp1255, cp1256, cp1257, cp1258, cp866) |
| IBM Code Page 437, 850, 852, 855, 857, 860, 864, 869, 874, 950 (cp437, cp850, cp852, cp855, cp857, cp860, cp864, cp869, cp874, cp950) | Variant of Code Page 850 (cp858), IBM Code<br>Page 932 for JIS-X0201 and JIS-X0208 (cp932)                                                                                     |
| Code Page 437, 850 (cp437, cp850)                                                                                                    |                                                                                                    |
| CP936, Simplified Chinese (cp936)                                                                                                    | PC (MS) Korean (cp949)                                                                                                    |
| DEC Kanji Code for JIS-X0208 (deckanji)                                                                                               | Extended UNIX Code for CNS-11643 (euccns)                                                                                                    |
| Extended UNIX Code for GB2312-80 (eucgb)                                                                                              | Extended UNIX Code for JIS-X0201 and JIS-X0208 (eucjis)                                                                                                    |

#### SDK for SAP ASE and SAP Open Server Components

| Extended UNIX Code for KSC-5601<br>(eucksc)                         | P.R.C standard GB 18030-2000 (gb18030)                    |
|---------------------------------------------------------------------|-----------------------------------------------------------|
| HP Greek (greek8)                                                   | ISO_8859-15 Latin9, Western Europe (iso15)                |
| ISO_8859-2 Latin2, Eastern Europe<br>(iso88592)                     | ISO_8859-5 Cyrillic (iso88595)                            |
| ISO_8859-6 Arabic, ASMO-708 (iso88596)                              | ISO_8859-7 Greek, ELOT_928 (iso88597)                     |
| ISO_8859-8 Hebrew (iso88598)                                        | ISO_8859-9 Latin5, Turkish (iso88599)                     |
| ISO 8859-1 (iso_1)                                                  | KOI-8 Cyrillic 8-bit (koi8)                               |
| Kazakhstan, Cyrillic (kz1048)                                       | Macintosh Western European locales (mac)                  |
| Macintosh Cyrillic (mac_cyr)                                        | Macintosh, Eastern European (mac_ee)                      |
| Macintosh with EURO support for Western European locales (mac_euro) | Macintosh, Greek (macgrk2)                                |
| Macintosh, Turkish (macturk)                                        | Hewlett-Packard Roman 8 and Roman 9 (ro-<br>man8, roman9) |
| IBM/Microsoft Code for JIS-X0201 and JIS-<br>X0208 (sjis)           | Thailand Industrial Standard (tis620)                     |
| HP Turkish, 8-bit (turkish8)                                        | Unicode 3.1 UTF-8 encoding (utf8)                         |

Additional language modules:

- Chinese
- French
- German
- Japanese
- Korean
- Polish
- Portuguese
- Spanish
- Thai

#### SAP Open Server Libraries and Utilities for UNIX Platforms

| Libraries | SAP Server-Library                                                                                                    |
|-----------|----------------------------------------------------------------------------------------------------|
|           | SAP Client-Library                                                                                                    |
|           | SAP CS-Library                                                                                                    |
|           | SAP Net-Library                                                                                                    |
|           | SAP Bulk-Library                                                                                                    |
|           | SAP Common-Library                                                                                                    |
|           | • LDAP                                                                                                    |
|           | • SSL                                                                                                    |
|           | Kerberos                                                                                                    |
|           |                                                                                                    |
| Utilities | • bcp                                                                                                    |
| Utilities | <ul><li>bcp</li><li>defncopy</li></ul>                                                                                                    |
| Utilities | <ul> <li>bcp</li> <li>defncopy</li> <li>dsedit</li> </ul>                                                                                                    |
| Utilities | <ul> <li>bcp</li> <li>defncopy</li> <li>dsedit</li> <li>dscp</li> </ul>                                                                                      |
| Utilities | <ul> <li>bcp</li> <li>defncopy</li> <li>dsedit</li> <li>dscp</li> <li>isql</li> </ul>                                                                        |
| Utilities | <ul> <li>bcp</li> <li>defncopy</li> <li>dsedit</li> <li>dscp</li> <li>isql</li> <li>certauth</li> </ul>                                                      |
| Utilities | <ul> <li>bcp</li> <li>defncopy</li> <li>dsedit</li> <li>dscp</li> <li>isql</li> <li>certauth</li> <li>certpk12</li> </ul>                                    |
| Utilities | <ul> <li>bcp</li> <li>defncopy</li> <li>dsedit</li> <li>dscp</li> <li>isql</li> <li>certauth</li> <li>certpk12</li> <li>certreq</li> </ul>                   |
| Utilities | <ul> <li>bcp</li> <li>defncopy</li> <li>dsedit</li> <li>dscp</li> <li>isql</li> <li>certauth</li> <li>certpk12</li> <li>certreq</li> <li>pwdcrypt</li> </ul> |

Libraries and utilities that are installed with SAP Open Server.

## System Requirements for SDK for SAP ASE and SAP Open Server

Hardware, software, compilers, and disk space requirements for SDK for SAP ASE and SAP Open Server.

#### Hardware and Software Requirements

Platforms, compilers, and third-party products SAP Open Server and SAP ASE SDK products are built and tested on.

The supported protocol for SAP Open Server and SAP ASE SDK is TCP/IP.

| Plat-<br>form                        | Oper-<br>ating<br>Sys-<br>tem<br>Level     | C and<br>C++<br>Com-<br>pilers                         | CO-<br>BOL<br>Com-<br>piler | Ker-<br>beros<br>Ver-<br>sion                              | Light-<br>weight<br>Directo-<br>ry Ac-<br>cess<br>(LDAP) | Secure<br>Sock-<br>ets Lay-<br>er<br>(SSL)            | Perl<br>Ver-<br>sion       | PHP<br>Ver-<br>sion | Py-<br>thon<br>Ver-<br>sion                      |
|--------------------------------------|--------------------------------------------|--------------------------------------------------------|-----------------------------|------------------------------------------------------------|----------------------------------------------------------|-------------------------------------------------------|----------------------------|---------------------|--------------------------------------------------|
| HP-<br>UX<br>Itani-<br>um 32-<br>bit | HP<br>11.31                                | HP AN-<br>SI C A.<br>06.17                             | MF SE<br>5.1                | MIT<br>1.4.1                                               | Open-<br>LDAP<br>2.4.16<br>with<br>OpenSSL<br>0.9.81     | OpenSSL<br>1.0.1e<br>and<br>OpenSSL<br>-FIPS<br>2.0.5 | 5.14<br>(DBI<br>1.616<br>) | n/a                 | n/a                                              |
| HP-<br>UX<br>Itani-<br>um 64-<br>bit | HP<br>11.31                                | HP AN-<br>SI C A.<br>06.17                             | MF SE<br>5.1                | MIT<br>1.4.1                                               | Open-<br>LDAP<br>2.4.16<br>with<br>OpenSSL<br>0.9.81     | OpenSSL<br>1.0.1e<br>and<br>OpenSSL<br>-FIPS<br>2.0.5 | n/a                        | 5.3.6               | 2.6,<br>2.7,<br>and<br>3.1<br>(DB<br>API<br>2.0) |
| IBM<br>AIX<br>32-bit                 | AIX<br>6.1                                 | XL C<br>10.1                                           | MF SE<br>5.1                | Cyber-<br>safe<br>Trust-<br>broker<br>2.1,<br>MIT<br>1.4.1 | Open-<br>LDAP<br>2.4.16<br>with<br>OpenSSL<br>0.9.81     | OpenSSL<br>1.0.1e                                     | 5.14<br>(DBI<br>1.616<br>) | n/a                 | n/a                                              |
| IBM<br>AIX<br>64-bit                 | AIX<br>6.1                                 | XL C<br>10.1                                           | MF SE<br>5.1                | MIT<br>1.4.3                                               | Open-<br>LDAP<br>2.4.16<br>with<br>OpenSSL<br>0.9.81     | OpenSSL<br>1.0.1e                                     | n/a                        | 5.3.6               | 2.6,<br>2.7,<br>and<br>3.1<br>(DB<br>API<br>2.0) |
| Linux<br>x86<br>32-bit               | Red<br>Hat En-<br>terprise<br>Linux<br>5.3 | gcc 4.1.2<br>2006040<br>4 kernel<br>2.6.9-55.<br>ELsmp | MF SE<br>5.1                | *MIT<br>1.4.2                                              | Open-<br>LDAP<br>2.4.16<br>with<br>OpenSSL<br>0.9.81     | OpenSSL<br>1.0.1e<br>and<br>OpenSSL<br>-FIPS<br>2.0.5 | n/a                        | n/a                 | n/a                                              |

Table 1. Open Server and Open Client Platform Compatibility Matrix

| Plat-<br>form                        | Oper-<br>ating<br>Sys-<br>tem<br>Level                                     | C and<br>C++<br>Com-<br>pilers                         | CO-<br>BOL<br>Com-<br>piler | Ker-<br>beros<br>Ver-<br>sion                               | Light-<br>weight<br>Directo-<br>ry Ac-<br>cess<br>(LDAP) | Secure<br>Sock-<br>ets Lay-<br>er<br>(SSL)            | Perl<br>Ver-<br>sion       | PHP<br>Ver-<br>sion | Py-<br>thon<br>Ver-<br>sion                      |
|--------------------------------------|----------------------------------------------------------------------------|--------------------------------------------------------|-----------------------------|-------------------------------------------------------------|----------------------------------------------------------|-------------------------------------------------------|----------------------------|---------------------|--------------------------------------------------|
| Linux<br>x86-6<br>4 64-<br>bit       | Red<br>Hat En-<br>terprise<br>Linux<br>5.3<br>(Na-<br>hant<br>Update<br>4) | gcc 4.1.2<br>2006040<br>4 kernel<br>2.6.9-55.<br>ELsmp | MF SE<br>5.1                | MIT<br>1.4.3                                                | Open-<br>LDAP<br>2.4.16<br>with<br>OpenSSL<br>0.9.81     | OpenSSL<br>1.0.1e<br>and<br>OpenSSL<br>-FIPS<br>2.0.5 | 5.14<br>(DBI<br>1.616<br>) | 5.3.6               | 2.6,<br>2.7,<br>and<br>3.1<br>(DB<br>API<br>2.0) |
| Linux<br>on<br>POW-<br>ER 32-<br>bit | Red<br>Hat En-<br>terprise<br>Linux<br>5.3                                 | XL C<br>10.1                                           | None<br>plan-<br>ned        | MIT<br>1.4.1                                                | Open-<br>LDAP<br>2.4.16<br>with<br>OpenSSL<br>0.9.81     | OpenSSL<br>1.0.1e<br>and<br>OpenSSL<br>-FIPS<br>2.0.5 | 5.14<br>(DBI<br>1.616<br>) | n/a                 | n/a                                              |
| Linux<br>on<br>POW-<br>ER 64-<br>bit | Red<br>Hat En-<br>terprise<br>Linux<br>5.3                                 | XL C<br>10.1                                           | MF SE<br>5.1                | MIT<br>1.4.1                                                | Open-<br>LDAP<br>2.4.16<br>with<br>OpenSSL<br>0.9.81     | OpenSSL<br>1.0.1e                                     | n/a                        | 5.3.6               | 2.6,<br>2.7,<br>and<br>3.1<br>(DB<br>API<br>2.0) |
| So-<br>laris<br>SPAR<br>C 32-<br>bit | Solaris<br>10                                                              | Solaris<br>Studio<br>12.1                              | MF SE<br>5.1                | *Cy-<br>bersafe<br>Trust-<br>broker<br>2.1,<br>MIT<br>1.4.2 | Open-<br>LDAP<br>2.4.16<br>with<br>OpenSSL<br>0.9.81     | OpenSSL<br>1.0.1e<br>and<br>OpenSSL<br>-FIPS<br>2.0.5 | 5.14<br>(DBI<br>1.616<br>) | n/a                 | n/a                                              |

| Plat-<br>form                         | Oper-<br>ating<br>Sys-<br>tem<br>Level                                                                                            | C and<br>C++<br>Com-<br>pilers | CO-<br>BOL<br>Com-<br>piler | Ker-<br>beros<br>Ver-<br>sion                               | Light-<br>weight<br>Directo-<br>ry Ac-<br>cess<br>(LDAP) | Secure<br>Sock-<br>ets Lay-<br>er<br>(SSL)            | Perl<br>Ver-<br>sion       | PHP<br>Ver-<br>sion | Py-<br>thon<br>Ver-<br>sion                      |
|---------------------------------------|----------------------------------------------------------------------------------------------------|--------------------------------|-----------------------------|-------------------------------------------------------------|----------------------------------------------------------|-------------------------------------------------------|----------------------------|---------------------|--------------------------------------------------|
| So-<br>laris<br>SPAR<br>C 64-<br>bit  | Solaris<br>10,<br>patch<br>level<br>144488<br>-17 or<br>later,<br>patch<br>level<br>119963<br>-24 or<br>later for<br>SUNW<br>LibC | Solaris<br>Studio<br>12.1      | MF SE<br>5.1                | *Cy-<br>bersafe<br>Trust-<br>broker<br>2.1,<br>MIT<br>1.4.2 | Open-<br>LDAP<br>2.4.16<br>with<br>OpenSSL<br>0.9.81     | OpenSSL<br>1.0.1e<br>and<br>OpenSSL<br>-FIPS<br>2.0.5 | n/a                        | 5.3.6               | 2.6,<br>2.7,<br>and<br>3.1<br>(DB<br>API<br>2.0) |
| So-<br>laris<br>x86<br>32-bit         | Solaris<br>10                                                                                                    | Solaris<br>Studio<br>12.1      | MF SE<br>5.1                | MIT<br>1.4.2                                                | Open-<br>LDAP<br>2.4.16<br>with<br>OpenSSL<br>0.9.81     | OpenSSL<br>1.0.1e<br>and<br>OpenSSL<br>-FIPS<br>2.0.5 | 5.14<br>(DBI<br>1.616<br>) | n/a                 | n/a                                              |
| So-<br>laris<br>x86-6<br>4 64-<br>bit | Solaris<br>10                                                                                                    | Solaris<br>Studio<br>12.1      | MF SE<br>5.1                | MIT<br>1.4.2                                                | Open-<br>LDAP<br>2.4.16<br>with<br>OpenSSL<br>0.9.81     | OpenSSL<br>1.0.1e<br>and<br>OpenSSL<br>-FIPS<br>2.0.5 | n/a                        | 5.3.6               | 2.6,<br>2.7,<br>and<br>3.1<br>(DB<br>API<br>2.0) |

**Note:** Kerberos Authentication for DB-Library component is available only on three platforms which are marked with asterisk sign (\*).

For the required patches that must be installed before installation, check the relevant release bulletin for UNIX platforms. Contact SAP Technical Support for the appropriate platform for the latest patches available.

#### **Required Utility**

SAP Open Server installer requires **gzip**. Ensure that the path to **gzip** is set in the *\$PATH* environment variable.

#### **Disk Space Requirements**

The required installation disk space for each platform varies from 55MB to 665MB.

The required disk space for installation depends on:

- Product being installed SAP ASE SDK and SAP Open Server
- Architecture 32-bit or 64-bit
- Platform IBM AIX 32-bit and 64-bit, HP-UX Itanium 32-bit and 64-bit, Linux x86 32bit, Linux x86-64 64-bit, Linux on POWER 32-bit and 64-bit, Solaris x86 32bit, Solaris x86-64 64-bit, and Solaris SPARC 32-bit and 64-bit.
- Type of installation typical, full, or custom

#### **Disk Space Required for the Installation**

To ensure that there is sufficient disk space for the installation, a Pre-Installation Summary window displays every component that is to be installed and the total disk space required for all the selected components.

If you continue without sufficient disk space, a warning appears, displaying the spacerequired, and the space-available information in the target directory. The warning also displays the minimum space that you need to free up to proceed with the installation, otherwise, you can cancel the installation.

#### **SAP jConnect Requirements**

You can install SAP jConnect as a separate product. It requires approximately 15MB for SAP jConnect 16.0.

#### Preinstallation Tasks for SDK for SAP ASE and SAP Open Server

Prepare for installing the SDK for SAP ASE and SAP Open Server products.

**Note:** The instructions in this document do not apply to installing the SDK included in the SAP Adaptive Server Enterprise Suite. Those instructions are available in the *SAP Adaptive Server Enterprise Installation Guide*.

#### **Preparing for Installation**

Prepare to install of SDK for SAP ASE and SAP Open Server.

1. Read the *SAP ASE SDK or SAP Open Server Release Bulletin for UNIX* for the latest information on the products you are installing.

The latest release bulletins are available on the Sybase Product Documentation Web site *http://www.sybase.com/support/techdocs.* 

- **2.** Create a "sybase" account on your system to perform all installation tasks. The system administrator usually sets up this account, as doing so requires "administrator" privileges.
- 3. Log in to the machine as the "sybase" user.

Maintain consistent ownership and privileges for all files and directories. A single user —the SAP system administrator with **read**, **write**, and **execute** permissions—must perform all unload, installation, upgrade, and setup tasks.

**Warning!** Ensure your permissions have been set before starting the installation. The installer does not check for permissions.

If you do not have the permission, the installer logs exceptions and "Permission denied" error in the log file.

The "sybase" user must have **read**, **write**, and **execute** privileges to update the Windows registry from the top (or root) of the disk partition or operating system directory down to the specific physical device or operating system files.

- **4.** Identify or create a directory location for the SAP Open Server installation directory, where you unload the SAP ASE SDK and SAP Open Server products.
- 5. Verify that the location for the SAP Open Server installation has sufficient space to unload the software. See *Disk Space Requirements*.

The installation program automatically sets most of the environment variables. You must set others using the SYBASE.csh or SYBASE.sh scripts file located in \$SYBASE.You must also source this environment file before using the product.

When you have reviewed and verified the installation requirements and completed the preinstallation tasks, you are ready to install the SAP ASE SDK and SAP Open Server.

#### See also

• Disk Space Requirements on page 11

#### Preinstallation Instructions for Linux on POWER 32-bit and 64-bit

SAP Open Server is compiled and linked with IBM XL C version 10.1.

Before you install SAP Open Server, install the runtime libraries for the IBM XL C compiler. Otherwise, you will receive an installation error.

Verify that IBM XL C runtime packages were installed earlier by issuing: <code>vacpp.rte-10.1.0-0</code>

- If the command returns **vacpp.rte-10.1.0-0**, it indicates that IBM XL C runtime packages were installed earlier, and you may proceed with the installation of SAP Open Server.
- If the message is: package vacpp.rte-10.1.0-0 is not installed

Download the IBM XL C version 10.1 runtime executables from the *IBM Web site* at *https://www-304.ibm.com/support/docview.wss?uid=swg24021253* 

Follow the instructions on the Web page to download and install the packages. Ensure to select the installation package for Red Hat 5.3 operating systems from the download table.

When installation of IBM XL C version 10.1 runtime libraries is complete, you may proceed with the installation of SAP Open Server.

#### **Preinstallation Instructions on Linux**

Utilities that are built with X/Motif.

Ensure you have these packages installed in your system:

- openmotif-2.3.1-2.el5
- libXp-1.0.0-8.1.el5
- libxt-1.0.2-3.1.fc6
- libXtst-1.0.1-3.1
- libXmu-1.0.2-5
- libXext-1.0.1-2.1
- libSM-1.0.1-3.1
- libICE-1.0.1-2.1
- libX11-1.0.3-9.el5

## SDK for SAP ASE and SAP Open Server Installation

Install, uninstall, and downgrade using the SDK for SAP ASE and SAP Open Server installer and the command line commands.

#### Using SDK for SAP ASE or SAP Open Server Installer

Install SDK for SAP ASE and SAP Open Server components using the installer.

#### Prerequisites

- The target computer meets the requirements outlined in *System Requirements for SDK for SAP ASE and SAP Open Server.*
- You have completed the list of tasks for SDK for SAP ASE and SAP Open Server in *Preinstallation Tasks for SDK for SAP ASE and SAP Open Server.*

The installation program creates the target directory (if necessary) and unloads all the selected components into that directory. The options for installing SAP components from the distribution media using the installation program:

- Graphical user interface (GUI) mode install the components using the SAP ASE SDK and SAP Open Server installer interface.
- Console mode install components in a command line environment.
- Response file record or create a response file. Using a response file, you can install SDK for SAP ASE and SAP Open Server in silent mode. Silent installation lets you install the product without interaction required on your part. This is convenient if you are performing identical installations on multiple machines.

**Note:** If you encounter problems during installation, check the installation log file to see a record of the installation process. The file is located in , where <code>\$SYBASE/log/</code> <product\_name>.log, <code>\$SYBASE</code> is the SDK for SAP ASE and SAP Open Server installation directory.

#### See also

- System Requirements for SDK for SAP ASE and SAP Open Server on page 7
- Preinstallation Tasks for SDK for SAP ASE and SAP Open Server on page 11

#### Installing on a Remote Machine

To install on a remote machine from the local machine, you must set permission on the local machine for the remote machine to display the installer windows on the local machine.

### Granting Permission for a Remote Machine to Run the SAP ASE SDK or SAP Open Server Installer in GUI Mode

Steps to grant permission for a remote machine to run the SAP ASE SDK and SAP Open Server installer in GUI mode.

1. At the UNIX prompt of your *local* machine, enter:

xhost +remote machine

where *remote\_machine* is the machine on which you are running the installer.

2. On the remote machine where you are installing the software, verify that the DISPLAY environment variable is set to the local machine where you are viewing the installer windows and output.

If the installer cannot find your DISPLAY variable, you cannot run the GUI.

• For C shell:

setenv DISPLAY host\_name:0.0

• For Bourne shell: DISPLAY=host name:0.0; export DISPLAY

where *host\_name* is the name of the local (display) machine.

Note: For remote installations, you must be able to **rsh** into the machine on which you are installing the software. If you cannot do this, add the installation host to your .rhosts file.

#### Configuring SDK for SAP ASE or SAP Open Server

Before you can use the products you must perform additional configuration procedures. You can verify the product installation at the end of this process.

**Note:** SDK for SAP ASE and SAP Open Server binaries like isql and bcp share the same name between the 32-bit and 64-bit products. Installing SAP Adaptive Server, SDK for SAP ASE and SAP Open Server 64-bit products with other SDK for SAP ASE and SAP Open Server 32-bit products in the same SAP installation overwrites the 32-bit binaries, and may cause issues with the peaceful coexistence of multiple products.

Beginning with SAP Adaptive Server 15.0.2 and SDK for SAP ASE and SAP Open Server 15.0 ESD #9, 64-bit binaries have been replaced with 32-bit binaries on all 64-bit UNIX platforms to retain the peaceful coexistence of multiple products in the same SAP installation.

#### Mounting the CD

Mount a CD on various platforms.

Insert the SDK for SAP ASE and SAP Open Server CD in the CD drive, and if necessary, mount the CD. To install both products, repeat this procedure using the appropriate CD, after you install the first product.

**Note:** The location of the **mount** command is site-specific and may differ from the instructions shown here. If you cannot mount the CD drive using the path shown, check your operating system documentation or contact your system administrator.

• For HP HP-UX:

Log out, log in as "root," and mount the CD using: mount -F cdfs -o ro, rr /device name /cdrom

Then, log out and log in again as "sybase."

• For IBM AIX:

Log in as "sybase," and mount the CD:

/usr/sbin/mount -v cdrfs -r device\_name /cdrom

where:

- *device\_name* is the CD drive device name.
- /*cdrom* is the name of the directory where the CD is to be mounted.
- For Solaris platforms:

The operating system automatically mounts the CD. Log in as "sybase." If you receive CD-reading errors, check your operating system kernel to make sure the ISO 9660 option is turned on. On Solaris, the CD drive device name is /cdrom/cdromx, where x is the number of the CD device.

• For Linux platforms:

The operating system automatically mounts the CD.

#### Installing in GUI Mode

Install SDK for SAP ASE or SAP Open Server in GUI mode.

1. Verify that the drive on which you will install the products has enough disk space for the products being installed, and at least 10MB extra disk space for the installation program. The program frees this space after the installation is complete.

If the installer does not have sufficient temporary space to run, set the environment variable IATEMPDIR to *tmp\_dir* before running the installer again, where tmp\_dir is the temporary directory to which the installation program writes the temporary installation files.

Note: When specifying the *tmp\_dir*, include the full path.

- 2. At the UNIX prompt, start the installer.
  - For IBM AIX, Linux, and Solaris:

cd /cdrom/cdromn/pathname
./setup.bin
• For HP HP-UX:

cd /cdrom/pathname ./setup.bin

where:

- cdrom/cdromn is the directory (mount-point) you specified when mounting the CD drive. For example, on Solaris the mount-point can be cdrom/cdrom0.
- setup.bin is the executable file name to install SDK and Open Server products.

This unloads the components in GUI mode.

- 3. In the Introduction window, click Next to proceed with the installation.
- **4.** Read the License and Copyright Agreement. Select the geographic location from where you are installing to display the agreement appropriate to your region. Select "I agree to the terms of the End User License Agreement for the install location specified." and click **Next**.

You must agree to the license and copyright agreement before you can continue.

- **5.** In the Choose Install Folder window, click **Next** to accept the default directory for the installation, or click **Choose** to browse through the directory and select a location for the installation. One of these occurs:
  - If the installation directory you chose does not exist, the installer prompts:

```
The directory <directory_name> does not exist. Do you want to create it?
```

Click Yes.

• If the installation directory exists, the installer prompts:

```
Warning: You have chosen to install into an
existing directory. If you proceed with this
installation, any older versions of the products
you choose to install that are detected in this
directory will be replaced.
```

If you continue and the older products were not installed with SDK for SAP ASE or SAP Open Server installer (for example, if you installed a version of SAP Adaptive Server earlier than 16.0), the installer overwrites the common files.

If you are prompted to overwrite any files, click **Yes** only if the version of the new file is later than the one the installer is attempting to overwrite.

- 6. Select the type of installation:
  - Typical (default) installs the SDK for SAP ASE or SAP Open Server components considered to be useful for most customers. In this type of installation, only the U.S. English language module and its supported character sets are installed.

The components to be installed and the total disk space required appear before the installation executes. See *SDK for SAP ASE or SAP Open Server Components*.

- Full installs every SDK for SAP ASE or SAP Open Server component, including all the supported language modules from the CD. The components to be installed and the total disk space required appear before the installation executes. For a list of language modules you can install, see *SDK for SAP ASE or SAP Open Server Components.*
- Custom allows you to select the components for SDK or Open Server to install. When you select **Custom** install, the next window displayed is the Choose **Install Set**, window which allows you to select the components you want to install.

**Note:** Some components are automatically installed if they are required to run other selected components.

After you have selected the installation type, click Next.

The Pre-Installation Summary window displays the product features or components to be installed and the total disk space required for all the selected features.

**7.** Verify that you have selected the correct installation type, and that you have enough disk space to complete the process. Click **Install**.

The installation program unloads all the components from the CD and displays a progress indicator.

**Note:** Starting with version 15.7 ESD#3, you can choose to skip installation of sample files, documentation files, and debug files. By default, these files are installed when you install SDK for SAP ASE and SAP Open Server. To skip installation of these files, use the – DPRODUCTION\_INSTALL=TRUE installer command-line argument when installing in GUI mode.

#### See also

• SDK for SAP ASE and SAP Open Server Components on page 1

#### Installing in Console Mode

Install SDK for SAP ASE or SAP Open Server in console mode.

#### Prerequisites

Run the installer without the GUI, launch the installer in console mode. If the installer launches automatically, click **Cancel** to cancel the GUI installation, then launch the **setup** program from a terminal or console.

#### Task

1. At the command line, enter:

./setup.bin -i console

**2.** The flow of the installation is identical to a GUI installation, except that the display is written to a terminal window and responses are entered using the keyboard. Follow the remaining prompts to install either SDK for SAP ASE or SAP Open Server software.

For a complete list of command line options, see Command Line Options.

**Note:** Starting with version 15.7 ESD#3, you can choose to skip installation of sample files, documentation files, and debug files. By default, these files are installed when you install SAP ASE SDK and SAP Open Server. To skip installation of these files, use the – DPRODUCTION\_INSTALL=TRUE installer command-line argument when installing in console mode.

#### See also

• Command Line Options on page 23

#### Installing Using a Response File

To perform a silent, or "unattended" installation, run the installer and provide a response file that contains your preferred installation configuration.

#### **Creating a Response File**

Create a response file when installing in GUI or console mode.

1. Specify the -r command line argument.

The -r argument records your responses to the installation wizard's prompts and creates a response file when the installation wizard exits. The response file is a text file that you can edit to change any responses prior to using it in any subsequent installations.

2. On the command line, enter:

./setupConsole.exe -r responseFileName

where *responseFileName* is the absolute path of the file name you choose for the response file, for example:

/home/sybase/SDK/ResponseFile.txt

Note: The directory path you specified must already exist.

The response file is created in the specified location once installation is completed.

#### Installing in Silent Mode

A silent or unattended installation does not involve user interaction; all installation configuration information is taken from the response file. This is useful when you want multiple identical installations or a fully automated installation process.

To install in silent mode, run:

```
./setupConsole.exe -f responseFileName -i silent
-DAGREE TO SYBASE LICENSE=true
```

where *responseFileName* is the absolute path of the file name containing the installation options you chose.

You must agree to the End User License Agreement when installing in silent mode. You can either:

- Include the option -DAGREE\_TO\_SYBASE\_LICENSE=true in the command line argument.
- Edit the response file to include the property AGREE\_TO\_SYBASE\_LICENSE=true

**Note:** Starting with version 15.7 ESD #3, you can choose to skip installation of sample files, documentation files, and debug files. By default, these files are installed when you install SAP Open Server and SDK for SAP ASE. To skip installation of these files, use the – DPRODUCTION\_INSTALL=TRUE installer command-line argument or use the **PRODUCTION\_INSTALL=TRUE** property in the response file when installing in silent mode.

#### Uninstalling SAP ASE SDK or SAP Open Server

The installer includes an uninstall feature that removes the SDK for SAP ASE or SAP Open Server components you have installed.

Before uninstalling consider:

• If two or more SAP products install the shared components in the same directory, the uninstaller does not remove the shared components until all the SAP products are uninstalled.

**Warning!** Do not uninstall SAP Open Server and SDK for SAP ASE products from a directory that contains other SAP products that have been installed using an installation program other than the SAP Open Server or SDK for SAP ASE installer. By doing so, you may remove the components shared by SAP products and affect their operation.

• The uninstall feature removes only those files that were loaded from the installation CD. Some SAP Open Server or SDK for SAP ASE files, such as log and configuration files, are left intact for administrative purposes. If all products are uninstalled from the directory and you do not need the remaining configuration files, you can manually delete the directory.

#### **Uninstallation Procedures**

Invoke the uninstall procedure using either the GUI or the console method.

Before uninstalling SAP Open Server or SDK for SAP ASE, shut down all other processes for the components you are uninstalling.

#### **Uninstalling in GUI Mode**

Uninstall SDK for SAP ASE or SAP Open Server in GUI mode for UNIX platform.

- **1.** From the command line, enter:
  - For SDK for SAP ASE: \$SYBASE/sybuninstall/SDKSuite/uninstall
  - For SAP Open Server: \$SYBASE/sybuninstall/OpenServerSuite/uninstall
- 2. Click Next.

The Uninstall Options window appears.

- 3. Select one of these:
  - Complete Uninstall completely remove all features and components of SDK for SAP ASE or SAP Open Server. The files and folders created after the installation are not affected.
  - Uninstall Specific Features allows you to uninstall specific features of SDK for SAP ASE or SAP Open Server.

If you select this option, the Choose Product Features appears and you can select the features to uninstall.

4. Click Next. The Uninstall Complete appears, listing the items that cannot be removed.

**Note:** If there are no other products installed in the directory and it contains files that were not installed by the installer, a window appears asking if you want to delete these files.

5. Click Done.

#### **Uninstalling in Console Mode**

Uninstall SDK for SAP ASE and SAP Open Server in console mode.

**1.** Go to the \$SYBASE directory, and at the prompt, enter any one of these commands:

For SDK:

\$SYBASE/sybuninstall/SDKSuite/uninstall -i console

For Open Server:

\$SYBASE/sybuninstall/OpenServerSuite/uninstall -i console

The uninstall program starts.

**2.** The flow of the **uninstall** program is identical to a regular GUI uninstall, except that the display is written to a terminal window and responses are entered using the keyboard. Follow the remaining prompts to uninstall either the SDK for SAP ASE or SAP Open Server software.

#### See also

• Command Line Options on page 23

#### Downgrading SDK for SAP ASE or SAP Open Server

Downgrade SAP Open Server or SDK for SAP ASE 16.0 to an earlier software version.

- **1.** Uninstall version 16.0. You cannot install the earlier software version into the existing version 16.0 directory.
- **2.** Install the earlier software version. The earlier software installation does not contain ESDs, so you must install them separately.

| Option     | Purpose                                                                                                    |
|------------|----------------------------------------------------------------------------------------------------|
| -i console | Use the console <b>interface</b> mode, where messages during installa-<br>tion are displayed on the Java console and the wizard is run in<br>console mode.                |
| -D         | Passes custom variables and properties. For example, to override<br>the default installation directory when you run the installer, enter:                                 |
|            | < <i>install_launcher_dir</i> > -DUSER_IN-<br>STALL_DIR=E:\Sybase                                                                                                    |
| -i silent  | Install or uninstall the product in silent mode, where the installation<br>or uninstallation is performed with no user interaction and the in-<br>stallation is "silent." |
| -i swing   | Install or uninstall the product in GUI mode.                                                                                                    |
| -r         | Generates a response files and a reference.                                                                                                    |
| -f         | References response files.                                                                                                    |
| -1         | Sets the installer's locales.                                                                                                    |
| -\?        | Displays the installer help.                                                                                                    |

#### **Command Line Options**

The command line options you can use when running an installer or uninstaller.

### **Postinstallation Tasks**

Postinstallation tasks include configuring SAP Open Client, SAP Open Server, and SAP jConnect for JDBC.

#### **Setting Environment Variables in UNIX**

The installation program automatically sets most of the environment variables it needs, such as PATH, as part of the unloading process.

It also unloads .sh and .csh files, which contain the environment variables you must set manually before you can configure and successfully run SAP Open Client and SAP Open Server components.

#### **Bourne and C Shell Files**

The installer unloads Bourne shell and C shell files containing environment variables.

- Bourne shell and C shell files that contain environment variables are: \$SYBASE/SYBASE.sh \$SYBASE/SYBASE.csh
- Set the environment variables, either by:

Modify the component's **RUN** environment using the environment variable values from the shell files, or,

Update the component's **RUN** environment immediately before invoking the component.

#### Updating the RUN Environment

Use these samples scripts after installation to update the RUN environment. Sample scripts:

• In a Bourne shell, enter:

cd \$SYBASE . SYBASE.sh

• In a C shell, enter:

cd \$SYBASE source SYBASE.csh

#### **Running Sample Script for Python**

After installation, run the sample script for the SAP Adaptive Server extension module for Python.

- Locate Python samples in \$SYBASE\_\$SYBASE\_OCS/samples/python directory.
- 2. Verify that SAP Adaptive Server is up and running.
- **3.** Ensure that the PYTHONPATH environment variable or the Python variable sys.path is set to one of the following directories (these are the default directories where the different versions of the Adaptive Server Python extension module are installed):

| Python Version | Default Installation Path                                 |
|----------------|-----------------------------------------------------------|
| 2.6            | \$SYBASE\\$SYBASE_OCS\python\python26_64r<br>\lib         |
| 2.7            | <pre>\$SYBASE\\$SYBASE_OCS\python\python27_64r \lib</pre> |
| 3.1            | <pre>\$SYBASE\\$SYBASE_OCS\python\python31_64r \lib</pre> |

**Table 2. PYTHONPATH Settings** 

**4.** Run the sample:

```
python test.py
```

See the Adaptive Server Enterprise extension module for Python Programmers Guide.

#### **Running Sample Script for PHP**

Run the sample script for the SAP Adaptive Server Enterprise extension module for PHP.

- 1. Locate PHP samples in \$SYBASE/\$SYBASE OCS/samples/php.
- 2. Verify that SAP Adaptive Server is up and running.
- 3. Generate a sample php.ini file by executing:

\$SYBASE\_\$SYBASE\_OCS/config/generate\_php\_ini.sh.

- 4. Ensure these environment variables are set:
  - SYBASE
  - SYBASE\_OCS

- LD\_LIBRARY\_PATH specifies the \$SYBASE/\$SYBASE OCS/lib directory.
- 5. Run the sample:

php -c \$SYBASE/\$SYBASE\_OCS/config firstapp.php

or, to obtain a list of loaded extensions, excute:

php -c \$SYBASE/\$SYBASE\_OCS/config -m

See the Adaptive Server Enterprise Extension Module for PHP Programmers Guide.

#### **Running Sample Script for Perl**

Run the sample script for the SAP Adaptive Server Enterprise database driver for Perl.

- 1. Locate Perl samples in \$SYBASE/\$SYBASE OCS/samples/perl.
- 2. Verify that SAP Adaptive Server is up and running.
- 3. Ensure that the *PERL5LIB* environment variable is set.
  - On Linux x86-64 64-bit drivers, specify the \$SYBASE/\$SYBASE\_OCS/perl/sybaseperl\_64r/lib/lib: \ \$SYBASE/\$SYBASE\_OCS/perl/sybaseperl\_64r/lib/arch directory.
  - On Solaris x86 32-bit and Solaris SPARC 32-bit drivers, specify the \$SYBASE/ \$SYBASE\_OCS/perl/sybaseperl\_32/lib/lib: \ \$SYBASE/ \$SYBASE\_OCS/perl/sybaseperl\_32/lib/arch directory.
  - On IBM AIX 32-bit, HP-UX Itanium 32-bit, and Linux on POWER 32-bit drivers specify the \$SYBASE/\$SYBASE\_OCS/perl/sybaseperl\_32r/lib/lib: \$SYBASE/\$SYBASE\_OCS/perl/sybaseperl\_32r/lib/arch directory.
- 4. Run the sample:

perl firstapp.pl

See the *Adaptive Server Enterprise Database Driver for PERL Programmers Guide* for more details.

#### **Configuring the Components**

Configure the SAP Open Client and SAP Open Server components.

- To configure each SAP Open Client and SAP Open Server component, follow the instructions in the *Open Client and SAP Open Server Configuration Guide for UNIX* platforms.
- To configure and use the SAP Adaptive Server extension module for Python, see the *Adaptive Server Enterprise Extension Module for Python Programmers Guide*.

- To configure and use the SAP Adaptive Server extension module for PHP, see the *Adaptive Server Enterprise Extension Module for PHP Programmers Guide.*
- To configure and use the SAP Adaptive Server database driver for Perl, see the *Adaptive Server Enterprise Database Driver for PERL Programmers Guide.*
- For SAP jConnect for JDBC 16.0, seeSAP jConnect for JDBC Installation Guide.

#### See also

• SAP jConnect for JDBC on page 28

#### **Modifying Interfaces File Entries**

Use the command line utility **dscp** or the X-Windows graphical tool **dsedit** to modify master and query server entries in the interfaces file and for the directory services you are using.

For information about **dscp** or **dsedit**, see the *Open Client and SAP Open Server Configuration Guide for UNIX.* 

#### SAP jConnect for JDBC

Postinstallation tasks for SAP jConnect for JDBC 16.0.

#### Setting JDBC\_HOME

JDBC\_HOME represents the directory in which you install SAP jConnect.

Example:

If your installation directory is /opt/sybase, set the JDBC\_HOME to:

/opt/sybase/jConnect-16\_0

#### Setting the CLASSPATH

You need to set your CLASSPATH depending on which versions of Java or JDK and SAP jConnect you are using.

CLASSPATH is the location of the SAP jConnect runtime classes and the jar files for Java 6 or later.

<u>Using SAP jConnect 16.0 with Java 6 or Later</u> Use SAP jConnect 16.0 with Java version 6 or later.

Add this path to the CLASSPATH environment variable:\$JDBC\_HOME/classes/
jconn4.jar

#### Running Samples or TDS-Tunnelling Servlet

Run the samples or the TDS-tunnelling servlet using the CLASSPATH environment variable.

Add the CLASSPATH environment variable:\$JDBC\_HOME/classes/jconn4.jar:
\$JDBC HOME/classes

#### Note: SAP requires that you run Java 6 or later with SAP jConnect 16.0.

In addition, the CLASSPATH must include the location of any application classes you have defined.

#### Firefox CLASSPATH Restriction

If you use Firefox, some restrictions may apply to the way you set your CLASSPATH environment variable.

The Java VM security manager does not allow a version of SAP jConnect installed in your local file system to create a connection to a server, even if the server is your local system. This can create a problem if you use Firefox to run an applet that uses SAP jConnect.

When Firefox needs to load SAP jConnect to create a connection to a server, it looks for a CLASSPATH defined in its environment to find the SAP jConnect classes. If it finds a CLASSPATH that you have defined to point to your local SAP jConnect installation, it loads SAP jConnect directly from the local file system—rather than from the server—and tries to create a connection. This generates a security error and the connection fails.

Do not set the CLASSPATH to the local SAP jConnect directory if you are using Firefox to run SAP jConnect applets.

#### **Installing Stored Procedures**

For SAP jConnect to function properly, you must install stored procedures and tables on the SAP Adaptive Server Enterprise or SAP SQL Anywhere database to which your application is connecting.

SAP jConnect includes these scripts for installing the required stored procedures and tables:

- sql\_server.sql installs stored procedures on SAP Adaptive Server earlier than
  version 12.0.
- sql server12.sql installs stored procedures on SAP Adaptive Server 12.0.x.
- sql server12.5.sql installs stored procedures on SAP Adaptive Server 12.5.x.
- sql\_server15.0.sql installs stored procedures on SAP Adaptive Server 15.0.x
  through 15.5.x.
- sql\_server15.7.sql installs stored procedures on SAP Adaptive Server 15.7 or later.
- sql\_server15.7.0.2.sql installs stored procedures on SAP Adaptive Server 15.7 ESD #2 or later.

- sql server16.0.sql installs stored procedures on SAP Adaptive Server 16.0.
- sql asa.sql installs stored procedures on SAP® SQL Anywhere® 9.x.
- sql\_asa10.sql installs stored procedures on SAP SQL Anywhere 10.x.
- sql asall.sql installs stored procedures on SAP SQL Anywhere 11.x.
- sql\_asa12.sql installs stored procedures on SAP SQL Anywhere 12.x.
- sql\_asa16.sql installs stored procedures on the SAP SQL Anywhere database
  version 16.x.

**Note:** If you use SAP Adaptive Server 12.5.3 or later, or SAP Adaptive Server Anywhere 9.0.2 or later, the scripts come preinstalled on the server. Install these scripts only if you have a later version of the driver than the one that shipped with SAP Adaptive Server. In addition, for backward compatibility, sql\_server.sql and sql\_server12.sql are included on SAP Adaptive Server 11.9.2 and 12.0 respectively, although these versions are no longer supported.

#### **Running Stored-Procedure Installation Scripts**

Run stored procedure installation scripts.

- 1. Verify that your JAVA\_HOME, JDBC\_HOME, and CLASSPATH environment variables are set.
- **2.** Use the **IsqIApp** sample application. For more information on **IsqIApp**, see *Installing Stored Procedures on Adaptive Server Database.*

#### Installing Stored Procedures on SAP Adaptive Server Database

Install stored procedures on SAP Adaptive Server database. Go to the \$JDBC\_HOME/classes directory from the prompt window and enter:

• For SAP Adaptive Server Enterprise version 16.x:

```
java IsqlApp -U sa -P password -S jdbc:sybase: Tds:
[hostname]:[port] -I $JDBC_HOME/sp/sql_server16.0.sql -c go
```

**Note:** The sql script to be used is dependent on the SAP ASE version. See *Installing Stored Procedures* for a list of scripts available.

#### Installing Stored Procedures on SAP SQL Anywhere

Install stored procedures on a SAP SQL Anywhere or SAP Adaptive Server Anywhere database.

Go to the  $\label{eq:bbc_home} JDBC_HOME/classes directory and enter:$ 

```
java IsqlApp -U dba -P password -S jdbc:sybase:
    Tds:[hostname]:[port] -I $JDBC_HOME/sp/sql asa.sql -c go
```

**Note:** The sql script to be used is dependent on the SAP ASE version. See *Installing Stored Procedures* for a list of scripts available.

#### Packages

Packages for SAP jConnect version 16.0.

These packages are found inside jconn4.jar file for the release build, and jconn4d.jar file for the debug build:

- com.sybase.jdbc4.jdbc
- com.sybase.jdbc4.tds
- com.sybase.jdbc4.timedio
- com.sybase.jdbc4.utils
- com.sybase.jdbcx

The SAP jConnect driver, **com.sybase.jdbc4.jdbc.SybDriver**, is located in the **com.sybase.jdbc4.jdbc** package.

You can find JDBC samples and specifications in the *SAP jConnect for JDBC Programmers Reference*.

#### **Directories and Files**

Contents of the jconnect16\_0 directory.

| Name       | Туре         | Description                                                                                                    |
|------------|--------------|----------------------------------------------------------------------------------------------------|
| classes    | Subdirectory | <ul> <li>Contains these SAP jConnect 7.0 components:</li> <li>jconn4.jar file that contains SAP jConnect 7.0 classes</li> <li>sample2 subdirectory with SAP jConnect 7.0 class files for sample applets and applications</li> <li>gateway2 subdirectory for compiled TDS-tunnelling servlet</li> </ul>                                                        |
| devclasses | Subdirectory | Contains the jconn4d.jar file that contains the same SAP jConnect 7.0 components as jconn4.jar, but debug mode is turned on.                                                                                                    |
| docs       | Subdirectory | <ul> <li>Contains the:</li> <li>en subdirectory, which contains the English javadoc documentation</li> <li>en/progref subdirectory, which contains the SAP jConnect for JDBC Programmers Reference in HTML and PDF format</li> <li>en/installdocs subdirectory, which contains the SAP jConnect for JDBC Installation Guide in HTML and PDF format</li> </ul> |

| Name              | Туре         | Description                                                                                                    |
|-------------------|--------------|----------------------------------------------------------------------------------------------------|
| gateway2          | Subdirectory | Contains source code for the TDS-tunnelling servlet.                                                                                                    |
| sample2           | Subdirectory | Contains source code for sample Java applications.                                                                                                    |
| sp                | Subdirectory | Contains <b>isql</b> scripts that install stored procedures for function escapes and <b>DatabaseMetaData</b> methods on a database server. See <i>Installing Stored Procedures</i> for a list of scripts available. |
| tools             | Subdirectory | Contains a perl script (decode-tli) that Microsoft Win-<br>dows users can apply to parse a sql.ini file into a readable<br>format.                                                                                  |
| ne-<br>timpct.gif | Graphic file | Contains a SAP jConnect graphic.                                                                                                    |
| index.html        | HTML file    | Contains links to SAP jConnect documentation and SAP jConnect samples.                                                                                                    |

#### See also

• Installing Stored Procedures on page 29

#### **JDBC Samples and Specifications**

You can find the JDBC samples and specifications supported for SAP Adaptive Server Enterprise in the *jConnect for JDBC Programmers Reference*.

#### Testing the SAP jConnect Installation

On installing the SAP jConnect, run the Version program to test the installation.

**Note:** The **Version** program connects to a demonstration database that SAP has made available on the Internet. You must have Internet access to run the **Version** program successfully, or explicitly run it with **[-U username] [-P password] [-S servername]** commands to point it to your database.

- 1. From the prompt window, change to the JDBC\_HOME directory.
- 2. Verify that your CLASSPATH variable is set for running the sample programs (see *Setting the CLASSPATH* for details) and enter this text:

java sample2.SybSample Version

A SybSample window appears. At the top of the window, the Running Sybase Sample text box displays the source code for **Version** as the program runs. The middle text box (Sample Output) should display version information. Example:

Using JDBC driver version 16.0 SAP jConnect (TM) for JDBC(TM)/16.0...

The output could be one of these:

- If the previous message appears in the Sample Output text box, you have successfully installed SAP jConnect.
- If you get the previous message but the source code for **Version** does not appear in the Running Sybase Sample text box, and the Status text box at the bottom of the window shows the following message, it means that you have successfully installed SAP jConnect but probably did not enter the command to run the **Version** program from the sample2 directory under JDBC\_HOME:

```
java.io.FileNotFoundException: Version.java
```

• If the SybSample window does not appear and you get the following error message, check your CLASSPATH to verify that it is set correctly:

```
Can't find class sample2.SybSample
```

• If the SybSample window does not come up, and you get one of the following error messages, make sure that your path includes the bin subdirectory of your JDK home directory:

```
"Name specified is not recognized as an internal or external command"
```

"Bad command or file name"

**3.** When you have verified that your installation was successful, click **Close** to exit the SybSample window.

#### See also

• Setting the CLASSPATH on page 28

#### Verifying the SAP jConnect Version

Verify the SAP jConnect version installed on the server. Go to the \$JDBC\_HOME/classes directory at the prompt enter:

java -jar jconn4.jar

This command prints a version string:

```
jConnect (TM) for JDBC(TM)/16.0 GA (Build 27008)/P/EBF22326/JDK 1.6.0/jdbcmain/OPT/Sun Jan 12 09:41:12 PST 2014
```

Here, the version number is 16.0. The 5-digit number following the letters "EBF" indicates the exact version of SAP jConnect. This number increases as subsequent EBFs are released.

SAP recommends that you check the Sybase download Web site periodically for updated versions of SAP jConnect and download the latest version.

For upgrading SAP jConnect see Migrating jConnect Applications in the *SAP jConnect for JDBC Programmers Reference* for instructions.

Postinstallation Tasks

## Index

Bourne shell 16 browser Firefox restrictions on CLASSPATH 29

#### С

C shell updating the RUN environment updating the RUN environment Bourne shell 25 C shell 25 updating the RUN environment 25 CLASSPATH environment variable Firefox restrictions on 29 console installation mode 19

#### D

DatabaseMetaData methods stored procedures for 29 DISPLAY environment variable 16 downgrading SDK or Open Server 23 dscp utility modifying interface file entries 28 dsedit utility modifying interface file entries 28 utility dsedit 28

#### Ε

environment variables DISPLAY 16 LD\_LIBRARY\_PATH 26 PERL5LIB 27 SYBASE\_OCS 26

#### F

Firefox restrictions on CLASSPATH 29

#### G

GUI installation mode 17

#### L

installation remote 16 installing console mode 19 GUI mode 17 response file 20 stored procedures 29 using a response file 20 installing jConnect testing the SAP jConnect installation 32

#### L

LD\_LIBRARY\_PATH environment variable 26

#### Μ

metadata, stored procedures for 29 modifying interface file entries dscp 28 dsedit 28 mount commands by platform Linux 17

#### 0

Open Server uninstalling 21

#### Ρ

PERL5LIB environment variable 27 preinstallation tasks 11

#### R

response file installation mode 20 rsh remote installation 16 Index

#### S

scripting languages database driver for Perl 27 Python 26 samples 26 SDK uninstalling 21 stored procedures required for metadata 29 SYBASE\_OCS environment variable 26 Т testing

for a successful jConnect installation 32

#### U

uninstalling console mode 22

GUI mode 22 Open Server 21 procedure 21 SDK 21 utility dscp 28

#### V

verifying the jConnect version 33 version program testing for successful jConnect installation 32